## ΟΔΗΓΙΕΣ ΠΡΟΣ ΤΟΥΣ ΦΟΙΤΗΤΕΣ ΤΟΥ ΤΜΗΜΑΤΟΣ ΟΙΝΟΛΟΓΙΑΣ & ΤΕΧΝΟΛΟΓΙΑΣ ΠΟΤΩΝ ΤΗΣ ΣΤΕΤΡΟΔ ΓΙΑ ΤΗΝ ΗΛΕΚΤΡΟΝΙΚΗ ΕΓΓΡΑΦΗ ΤΟΥΣ ΣΕ ΕΡΓΑΣΤΗΡΙΑΚΑ ΤΜΗΜΑΤΑ

ΠΡΟΣΟΧΗ ΑΥΤΗ Η ΔΙΑΔΙΚΑΣΙΑ **ΑΦΟΡΑ ΜΟΝΟΝ ΣΤΗ ΚΑΤΟΧΥΡΩΣΗ ΘΕΣΗΣ ΣΕ ΕΡΓΑΣΤΗΡΙΑΚΑ ΤΜΗΜΑΤΑ** ΤΩΝ ΜΑΘΗΜΑΤΩΝ ΣΤΑ ΟΠΟΙΑ ΘΑ ΕΓΓΡΑΦΕΙΤΕ ΚΑΤΑ ΤΟ ΧΕΙΜΕΡΙΝΟ ΕΞΑΜΗΝΟ 2015-16. ΔΕΝ ΕΠΗΡΕΑΖΕΙ ΤΗΝ ΗΛΕΚΤΡΟΝΙΚΗ ΔΗΛΩΣΗ ΘΕΩΡΗΤΙΚΩΝ ΚΑΙ ΕΡΓΑΣΤΗΡΙΑΚΩΝ ΜΑΘΗΜΑΤΩΝ ΤΗΝ ΟΠΟΙΑ ΘΑ ΚΑΝΕΤΕ ΜΕ ΤΟΝ ΤΡΟΠΟ ΠΟΥ ΓΝΩΡΙΖΕΤΕ ΚΑΙ ΕΦΑΡΜΟΖΑΤΕ ΜΕΧΡΙ ΤΩΡΑ.

Πριν αρχίσετε τη διαδικασία στον υπολογιστή σας για να γραφτείτε στα εργαστηριακά τμήματα:

- i. Μελετήστε καλά τις παρούσες οδηγίες.
- ii. Μελετήστε καλά το ωρολόγιο πρόγραμμα και σημειώστε τις διάφορες επιλογές σας και τις εναλλακτικές λύσεις που έχετε διότι ΑΠΑΞ ΚΑΙ ΕΓΓΡΑΦΕΙΤΕ ΣΕ ΚΑΠΟΙΟ ΤΜΗΜΑ ΕΝΟΣ ΜΑΘΗΜΑΤΟΣ ΔΕΝ ΜΠΟΡΕΙΤΕ ΝΑ ΑΠΕΓΓΡΑΦΕΙΤΕ ΑΠΟ ΜΟΝΟΙ ΣΑΣ ΚΑΙ ΝΑ ΜΠΕΙΤΕ ΣΕ ΑΛΛΟ ΤΜΗΜΑ (το πρόγραμμα δεν σας το επιτρέπει αυτό).

Την πρώτη μέρα των εγγραφών (8 Οκτωβρίου 2015) και ώρα 09:00 θα ξεκλειδωθούν τα Εργαστηριακά Μαθήματα του Τμήματός σας στο eclass για όλους τους φοιτητές και αυτούς των κανονικών εξαμήνων και τους μεταφερόμενους.

Για κατοχυρώσετε θέση στο εργαστηριακό τμήμα του κάθε μαθήματος που θέλετε ακολουθείτε την παρακάτω πορεία:

- Μπαίνετε στο eclass στο λογαριασμό σας. Σύνδεση χρήστη δεξιά με όνομα χρήστη και συνθηματικό και Είσοδος.
- 2. Από τις Βασικές επιλογές αριστερά επιλέγετε Μαθήματα και κατόπιν Προπτυχιακό. Κάνετε τικ και επιλέγετε το μάθημα σε εργαστηριακό τμήμα του οποίου θέλετε να κατοχυρώσετε θέση. Τα μαθήματα αυτά θα έχουν τίτλο: ΕΡΓΑΣΤΗΡΙΟ ΤΑΔΕ ΜΑΘΗΜΑΤΟΣ (MONON ΓΙΑ ΕΓΓΡΑΦΕΣ ΦΟΙΤΗΤΩΝ). (εμφανίζεται πράσινο τικ στο μάθημα)

ΕΡΓΑΣΤΗΡΙΟ ΤΡΟΦΙΜΩΝ (ΜΟΝΟΝ ΓΙΑ ΕΓΓΡΑΦΕΣ ΦΟΙΤΗΤΩΝ) (ΤΤΤ136)
ΣΠΥΡΙΔΩΝ ΠΑΠΑΔΑΚΗΣ

3. Μπαίνετε στο Χαρτοφυλάκιο χρήστη. Το εργαστήριο αυτό εμφανίζεται πλέον στο χαρτοφυλάκιό σας. Μπαίνετε στο μάθημα αυτό και κατόπιν στις Ομάδες χρηστών όπου εμφανίζονται τα διαθέσιμα τμήματα. Κάνετε κλικ στο Εγγραφή στο τμήμα που επιθυμείτε και μπορείτε να εγγραφείτε και δεν είναι γεμάτο. Αυτό είναι, κλείσατε θέση στο συγκεκριμένο τμήμα.

- 4. Αν κάνατε λάθος στο Τμήμα που δηλώσατε και θέλετε να εγγραφείτε σε κάποιο άλλο τμήμα ή να μην γραφείτε καθόλου σ΄ αυτό το εργαστήριο δεν μπορείτε να κάνετε και πολλά πράγματα. Ακόμα και αν πάτε στο Χαρτοφυλάκιο χρήστη, στο μάθημα και πατήστε απεγγραφή και επιβεβαίωση θα διαγραφείτε μεν από το μάθημα αλλά θα παραμείνετε στο Τμήμα. Οπότε μην ακολουθήσετε αυτή την πορεία. Ο μόνος τρόπος να διαγραφείτε από το Τμήμα είναι να στείλετε email στον καθηγητή του μαθήματος λέγοντας «είμαι ο τάδε, παρακαλώ διαγράψτε με από το τάδε Τμήμα». Αυτό όμως θα πάρει κάμποσο χρόνο και εν τω μεταξύ τα τμήματα μπορεί να έχουν γεμίσει. Οπότε ΚΑΝΕΤΕ ΠΡΟΣΕΚΤΙΚΑ ΤΙΣ ΕΠΙΛΟΓΕΣ ΣΑΣ. Στο email σας ζητάτε από τον καθηγητή να σας διαγράψει από το τάδε τμήμα στο οποίο γραφτήκατε κατά λάθος και όχι να σας γράψει σε κάποιο άλλο τμήμα, διότι δεν έχει αυτή τη δυνατότητα. Από τη στιγμή που σας διαγράψει ο καθηγητής ακολουθείτε την πορεία του βήματος 3.
- Επαναλαμβάνετε την ίδια διαδικασία από το βήμα 2 και για τα υπόλοιπα εργαστήρια.
- 6. Αφού γραφτείτε στα τμήματά σας, ξαναμπαίνετε σε κάθε ένα απ' αυτά που έχετε γραφτεί. Πατάτε Προσθήκη/περιγραφή και προσθέτετε ως σχόλιο το εξάμηνό σας, δηλαδή γράφετε Α ή Β ή Γ ή Δ ή Ε ή Στ ή Ζ ή Πτ. Πατάτε Προσθήκη/αλλαγή.
- 7. Έξοδος χρήστη και τέλος.